# MODE OPERATOIRE RMA POUR LES DISTRIBUTEURS

Le site <u>numericablesfrgroupe.anovo.com</u> mis en place par NUMERICABLE SFR GROUP permet le retour de votre produit.

Merci de vous reporter à ce mode opératoire pour plus d'informations

- 1) Activation
- 2) Connexion
- 3) Création d'un RMA
- 4) Historique des RMA
- 5) Informations complémentaires

|           | SFR                                     |                                           | France - Français | Bonjour<br>pro<br>Se de connector |
|-----------|-----------------------------------------|-------------------------------------------|-------------------|-----------------------------------|
| ff con    | Mes Mon historique<br>ordonnées         | Créer une<br>demande RMA                  |                   |                                   |
| Bienvenue | sur le site numericablesfrgroupe.       | anovo.com.                                |                   |                                   |
| Vous êtes | maintenant connecté à l'espace de       | édié aux distributeurs dans lequel vous p | oouvez:           |                                   |
|           | - Créer vos <u>RMA</u> .                |                                           |                   |                                   |
|           | - Consulter votre <u>historique</u> .   |                                           |                   |                                   |
| 1         | - Accéder à vos <u>données personne</u> | lles.                                     |                   |                                   |
|           |                                         |                                           |                   |                                   |
|           |                                         |                                           |                   |                                   |
|           |                                         |                                           |                   |                                   |
|           |                                         |                                           |                   |                                   |

© 2014 NUMERICABLE SFR GROUP | Mentions légales | Contact

# 1) ACTIVATION

Pour pouvoir utiliser le site dédié à la création de RMA, il vous faut préalablement activer votre compte. Pour ceci, il est nécessaire de saisir via le menu « Distributeur/Activer mon compte » votre code Magasin/Identifiant qui vous a été fourni, ainsi qu'une adresse e-mail valide dans la page correspondante (voir cidessous).

Votre mot de passe ainsi que votre identifiant vous seront alors envoyés par courriel. A partir de cet instant, vous pourrez vous connecter et commencer à utiliser le site.

#### Veuillez activer votre compte en saisissant les informations ci-dessous

| Saisir le code maga     | isin:*        |  |
|-------------------------|---------------|--|
| Saisir l'adresse e-r    | nail:*        |  |
| Re-saisir l'adresse e-r | nail:*        |  |
|                         | * Obligatoire |  |
|                         |               |  |

## **2)CONNEXION**

Pour vous connecter, merci de renseigner votre identifiant et mot de passe dans le menu « Distributeur/Me connecter »

Une fois connecté, vous aurez la possibilité, tout d'abord, de modifier vos informations personnelles, à partir de l'onglet « mes coordonnées », comme montré ci-dessous.

| GROUPE<br>pumericoble <sup>me</sup> , SFR France - Français E Se descumentaria               | ecter |
|----------------------------------------------------------------------------------------------|-------|
| Mes Mon historique Créer une<br>coordonnées Mon historique demande RMA                       |       |
| Bienvenue sur le site numericablesfrarquee apovo com                                         |       |
|                                                                                              |       |
| vous etes maintenant connecte à l'espace degle aux distributeurs dans lequel vous pouvez:    |       |
|                                                                                              |       |
| - Accéder à vos données personnelles.                                                        |       |
|                                                                                              |       |
|                                                                                              |       |
|                                                                                              |       |
|                                                                                              |       |
|                                                                                              |       |
|                                                                                              |       |
| © 2014 NUMERICABLE SFR GROUP   Mentions légales   Contact                                    |       |
|                                                                                              |       |
|                                                                                              |       |
|                                                                                              |       |
|                                                                                              |       |
|                                                                                              |       |
|                                                                                              |       |
|                                                                                              |       |
|                                                                                              |       |
|                                                                                              |       |
|                                                                                              |       |
|                                                                                              |       |
|                                                                                              |       |
|                                                                                              |       |
|                                                                                              | 3/8   |
| Février 2015 NUMERICABLE SFR GROUP                                                           | -     |
| CAMPUS Same Denis : 12 rue Jean Philippe Rameau CS80001 93 634 La Plaine Saint-Denis, France | 3     |

## **3)CREATION D'UN RMA**

Pour accéder à la création d'un RMA, il faut vous rendre sur la page de création à partir de l'onglet, « Créer une demande de RMA », comme ci-dessous.

| mormations per           | sources                              |   |
|--------------------------|--------------------------------------|---|
|                          | Client: Mr Emmanuelle WESSELINGH     |   |
| Te                       | ephone: 0623660433 Mobile:           |   |
| Adre                     | esse mail: cfelicien@anovo.com       |   |
|                          | E <b>nseigne:</b> pro                |   |
| Code                     | magasin: pro                         |   |
|                          | -                                    | - |
| uter un produit au rma ( | 9                                    |   |
| Informations pro         | oduit:                               |   |
| •                        |                                      |   |
| Reduire                  |                                      |   |
|                          | Marque: HUAWEI TECHNOLOGIE FRANCE    |   |
|                          | Famille: Carte                       |   |
|                          | Produit: CARTE MA5600 ISU L2TP Board |   |
|                          |                                      |   |
|                          | D. C. J. Oruda                       |   |
|                          | Deraut: Oxyde                        |   |
|                          | Origine: COMPLETEL V                 |   |
|                          | Numero de serie: 213145              |   |
|                          | Commentaire:                         |   |
|                          | ^                                    |   |
|                          | ~                                    |   |
| Malidan                  |                                      |   |
| valider                  |                                      |   |
| Cuparimar la pradu       |                                      |   |
| - Supprimer le produ     | III.                                 |   |

Vous avez la possibilité d'ajouter un produit au RMA ; vous pouvez ajouter autant de produits que vous le souhaitez dans la limite d'un poids maximum de 30kg par RMA.

Une fois toutes les informations saisies, il est possible en cliquant sur l'image « Réduire » de ne plus afficher le cadre correspondant à ce produit de manière à afficher plus clairement les autres produits. Cette action ne le supprime pas, contrairement à l'icône « Supprimer » qui elle, enlève définitivement le produit du RMA. Pour valider la création, il suffit de cliquer sur le bouton « valider » présent dans le cadre du produit associé. Une fois validé, un numéro d'identifiant RMA vous est communiqué, un bon de transport vous est envoyé par mail (vous avez également un visuel à l'écran) ainsi qu'un document à imprimer. N'oubliez pas de joindre ce document au RMA et renvoyer le tout à notre Centre de Maintenance Agréé :

INGRAM MICRO SERVICES – 15 Rue Daniel de Cosnac 19 100 BRIVE. C'est seulement à réception du RMA que votre demande sera validée.

| SROUPE<br>SFR<br>SFR<br>Mon historique                                    | Créer une<br>demande RMA                                                    | France - Français             | Ronjour<br>pro-<br>Se de connector |
|---------------------------------------------------------------------------|-----------------------------------------------------------------------------|-------------------------------|------------------------------------|
| Votre numéro de RMA est le suivant: 1507446                               | 56. (Notez le bien il vous permettra de suivre votre produit. A envoyer sou | us 8 jours après sa création) |                                    |
| <ul> <li>Une fois votre produit expédié vous pourrez suivre so</li> </ul> | n avancement à partir de l'onglet <u>Mon historique</u>                     |                               |                                    |
| <u>Impression de la fiche e</u>                                           | et du bon Chronopost à joindre au colis:                                    |                               |                                    |
|                                                                           |                                                                             |                               |                                    |
|                                                                           |                                                                             |                               |                                    |
|                                                                           |                                                                             |                               |                                    |
|                                                                           |                                                                             |                               |                                    |
|                                                                           |                                                                             |                               |                                    |
|                                                                           |                                                                             |                               |                                    |

# 4) HISTORIQUE DES RMA

A partir de l'onglet « Mon historique », comme ci-dessous, vous avez la possibilité de visualiser le statut de tous les RMA créés.

| numericab | SFR                                  |                                       | France - Français | Ronjour<br>pro<br>Se déconnecter |
|-----------|--------------------------------------|---------------------------------------|-------------------|----------------------------------|
| ń         | Mes Mon historique<br>coordonnées    | Créer une<br>demande RMA              |                   |                                  |
| Bienve    | enue sur le site numericablesfrgroup | pe.anovo.com.                         |                   |                                  |
| Vous      | êtes maintenant connecté à l'espace  | e dédié aux distributeurs dans lequel | vous pouvez:      |                                  |
|           | - Créer vos <u>RMA</u> .             |                                       |                   |                                  |
|           | - Consulter votre historique.        |                                       |                   |                                  |
|           | - Accéder à vos données person       | nnelles.                              |                   |                                  |
|           |                                      |                                       |                   |                                  |
|           |                                      |                                       |                   |                                  |
|           |                                      |                                       |                   |                                  |
|           |                                      |                                       |                   |                                  |

© 2014 NUMERICABLE SFR GROUP | Mentions légales | Contact

Cette page, comme visualisée ci-dessous, vous permet également de ré-imprimer, si nécessaire, un RMA. Vous avez également la possibilité de faire une extraction Excel de tous vos RMA en sélectionnant l'icône.

|                                                                                                    |   | Se deconnecter |
|----------------------------------------------------------------------------------------------------|---|----------------|
| Mes Mon historique Créer une demande RMA                                                                                                    |   |                |
|                                                                                                    |   |                |
| Numéro RMA V Valider                                                                                                    | _ |                |
| 150709718         Numéro de RMA:         150709351           150708351         Numéro de RMA:         150709718           15077291         Date de création du<br>1507719300         Date de création du<br>11-02-2015           150720166         FEtapes:            |   |                |
| IS0795091         En attente de réception           IS0757240         Forduit           IS073261         Produit           IS073261         Marque: ERICSSON           IS0704607         Modèle: ERI-XDR 109243-1           IS0704607         Modèle: ERI-XDR 109243-1 | ] |                |
| 150714979<br>150729213<br>150729259<br>150729259<br>XY6722421753B<br>CHRONOPOST                                                                                                    | 1 |                |

A partir de cette page, vous pourrez également récupérer l'historique d'un produit.

# **5) INFORMATIONS COMPLEMENTAIRES**

### **CENTRE D'APPEL / HOTLINE Le**

Centre d'appel fournit :

Une assistance technique et un service d'aide à l'utilisation à l'adresse mail suivante : **completel.sav@anovo.com** 

\*\*\*\*